## eCommerce Requisitions

# To Add a requisition with one of our eCommerce Vendors

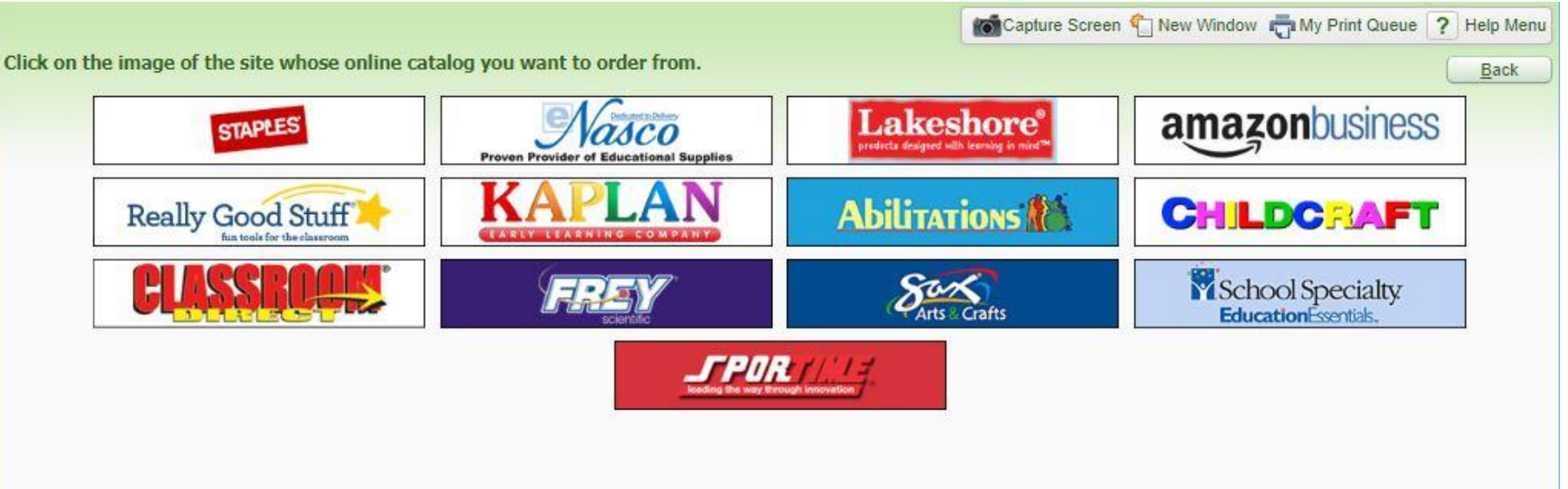

### Go into skyward to add a requisition Click on "Add from Online Catalog"

| Financial magement     Account Management     Vendors     Purchasing     Accounts Payable     Custom Reports     Federal/State Reporting     Administration     Q Sear       ack     List     Requisitions     (Remove Favorite)     Imagement     Imagement     Imagement     Q Sear       Ns:     Req.     Group:     801 - DISTRICT OFFICE     Imagement     Imagement     Imagement     Imagement     Imagement     Imagement     Imagement     Imagement     Imagement     Q Sear       Ns:     Req.     Group:     801 - DISTRICT OFFICE     Imagement     Imagement | h<br>À Fav<br>Chart Opt | varites ▼ 1 New V<br>tions  Export Op<br>QPrint Br<br>Entered By   | Mindow<br>otions | My Print Que   |
|----------------------------------------------------------------------------------------------------|-------------------------|--------------------------------------------------------------------|------------------|----------------|
| Requisitions (Remove Favorite)       Alerts Notes Capture Screents         Ns:       Req. Group: 801 - DISTRICT OFFICE <ul> <li>Skyward Default</li> <li>PO Number Status</li> <li>Alerts Notes Capture Screents</li> <li>Cuick Filter</li> <li>PO Number Status</li> <li>Alerts Notes Capture Screents</li> <li>Cuick Filter</li> <li>Po Number Status</li> <li>Alerts Notes Capture Screents</li> <li>Cuick Filter</li> <li>Po Number Status</li> <li>Alerts Number</li> <li>Description</li> <li>Vendor Name</li> <li>Vind Status</li> <li>Status</li> <li>Alerts Point Screents</li> <li>Status</li> </ul>                                                                                                    | Amount                  | vorites ▼ 1 New V<br>tions 🐏 Export Op<br>ඬ Print Br<br>Entered By | Vindow<br>ptions | Print Que      |
| WS: Req. Group: 801 - DISTRICT OFFICE                                                                                                    | hart Opt                | tions 🗐 Export Op                                                  | ptions (         | Print          |
| rs:       *Skyward Default ▼         PO Number ▼ Status       A/D Batch<br>Level Number       Description       Vendor Name       Vind<br>St         re are no records to display; check your filter settings.                                                                                                    | Amount                  | Entered By                                                         | rowse (          | Add            |
| PO Number - Status A/D Batch Description Vendor Name Vind St                                                                                                    | Amount                  | Entered By                                                         |                  | and the second |
| re are no records to display; check your filter settings.                                                                                                    | Participante            | Linered by                                                         |                  | View           |
|                                                                                                    |                         |                                                                    |                  | Edit           |
|                                                                                                    |                         |                                                                    | - 2              | Delete         |
|                                                                                                    |                         |                                                                    | 2                | Notes          |
|                                                                                                    |                         |                                                                    |                  | Attach         |
|                                                                                                    |                         |                                                                    |                  | Submit         |
|                                                                                                    |                         |                                                                    | -                |                |
|                                                                                                    |                         |                                                                    | C                | Catalog        |
|                                                                                                    |                         |                                                                    |                  | Purchase Order |
|                                                                                                    |                         |                                                                    | i i              | Print WIP      |

#### Here are the businesses we currently have set up Click on the business you would like to order from

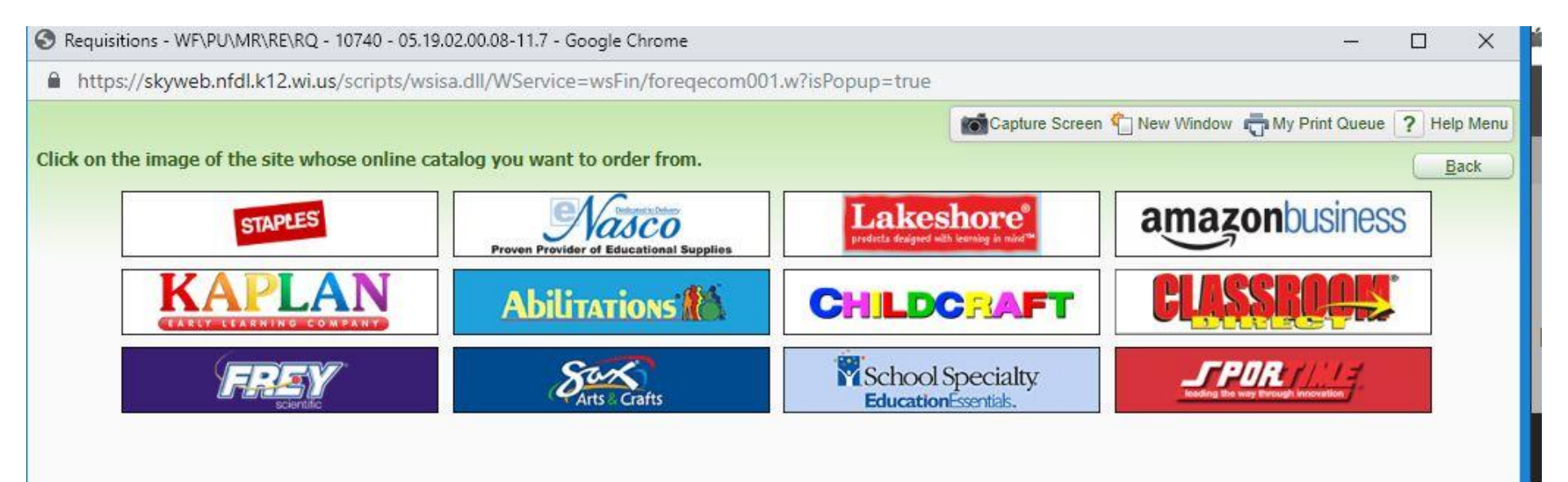

Complete the information like a regular requisition.

- 1.Choose your requisition group
- 2.Enter your description
- 3.Enter your name in the Attention line
- 4.Click on Save & Add Detail (the system will not take you to the company's website

| tion Master Ir                                                                                                    | nformation                                                                                                    |           |                         |                                                 |   |
|----------------------------------------------------------------------------------------------------|----------------------------------------------------------------------------------------------------|-----------|-------------------------|-------------------------------------------------|---|
| quisition Setup                                                                                                    | Information                                                                                                    |           |                         |                                                 | A |
| Requisition Group:                                                                                                    | 100 - ELEM OFFICE                                                                                                    | •         |                         |                                                 |   |
| Fiscal Year:                                                                                                    | 2019 - 2020 July 1, 2019 - June 30, 2020                                                                                                    | ¥         | Current Fiscal year not | available for this group.                       |   |
|                                                                                                    | <ul> <li>Account allocation by total requisition amount (YMA).</li> <li>Account allocation by each requisition detail line (YDA).</li> </ul> |           |                         |                                                 |   |
|                                                                                                    |                                                                                                    |           |                         |                                                 |   |
| Batch Number: 14<br>* Description: Mar                                                                                       | rkers                                                                                                    |           |                         |                                                 |   |
| Batch Number: 14<br>* Description: Mai<br>Vendor: ST                                                                         | rkers                                                                                                    |           |                         | **Ecommerce Vendor**                            |   |
| Batch Number: 14<br>* Description: Mar<br>Vendor: ST.<br>* Ship To: FR                                                       | rkers                                                                                                    | AVE NORTH | FOND DU LAC WI 54       | <pre>////////////////////////////////////</pre> |   |
| Batch Number: 14 * Description: Mar Vendor: ST: <u>* Ship To:</u> FR Attention: Kar                                          | APLES<br>IENDSHIP LEARNER CENTER 1098 PROSPECT                                                                                               | AVE NORTH | I FOND DU LAC WI 54     | **Ecommerce Vendor***                           |   |
| Batch Number: 14 * Description: Mai Vendor: ST: <u>* Ship To:</u> FR Attention: Kar * Due Date: 05/                          | APLES<br>IENDSHIP LEARING CENTER 1098 PROSPECT<br>ren Hoff                                                                                   | AVE NORTH | I FOND DU LAC WI 54     | **Ecommerce Vendor***                           |   |
| Batch Number: 14 * Description: Mai Vendor: ST: <u>* Ship To:</u> FR Attention: Kar * Due Date: 05/ Ship Date: 05/           | APLES<br>IENDSHIP LEARING CENTER 1098 PROSPECT<br>ren Hoff<br>23/2019 Monday                                                                 | AVE NORTH | I FOND DU LAC WI 54     | **Ecommerce Vendor***                           |   |
| Batch Number: 14 * Description: Mai Vendor: ST: <u>* Ship To:</u> FR Attention: Kar * Due Date: 05/ Ship Date: 05/ Ship Via: | APLES<br>IENDSHIP LEARING CENTER 1098 PROSPECT<br>ren Hoff<br>23/2019 Monday                                                                 | AVE NORTH | I FOND DU LAC WI 54     | **Ecommerce Vendor***                           |   |

## First Time Amazon (only) If not Amazon skip to slide 8

**Click Get Started** 

Enter full name

Choose password

**Click Next Step** 

**Click Start Shopping** 

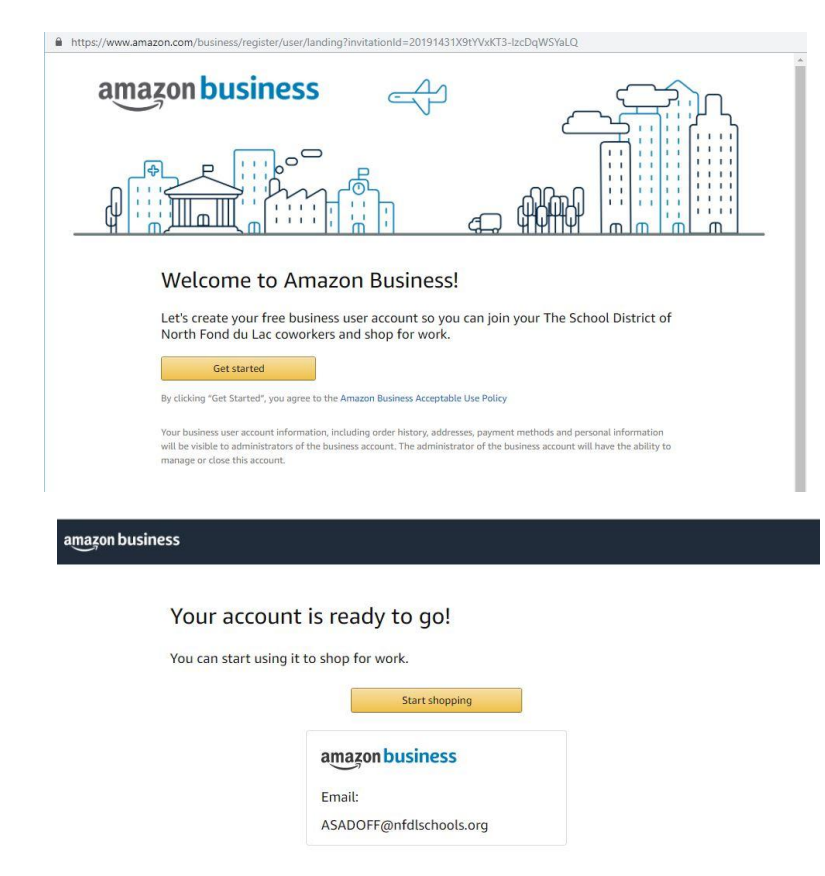

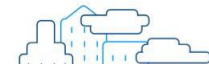

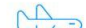

#### **Amazon Only**

Search for item, Choose the quantity, Add to Cart

Continue shopping for more items or Proceed to Checkout

**Choose Shipping** 

Payment Method - Continue

(payment for Amazon 8369

| The Sch   | ool District of North Fond du Lac | Name on card | Expires on | Continue                                 |
|-----------|-----------------------------------|--------------|------------|------------------------------------------|
| creuit ai |                                   |              |            | You can review this order<br>it's final. |
| ۰ 😆       | MasterCard ending in 0282         | Karen Hoff   |            |                                          |

#### **Amazon Only**

Can add a Shipping attention here

Enter Deliver to name here

Submit for Approval

(system will take you back to skyward)

Skip to slide 9

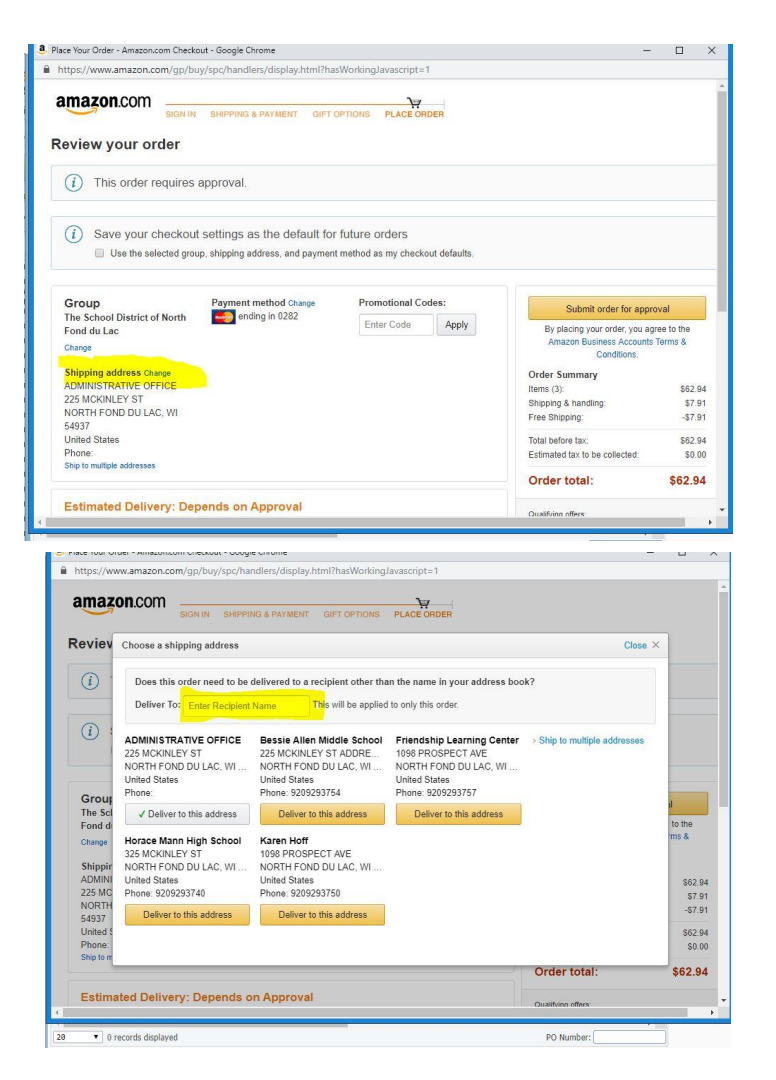

Search for item, Choose the quantity, Add to Cart

Continue shopping for more items or View Cart/Checkout

Proceed to Checkout

Submit

Transfer

(system will now take you back to skyward)

|                                                                          |                                                                             |                       |                           | 1593101                                                                                              |                                                                                |                |                         |                                              |                                                                                                    |                                                                                                    | DDICE                                                                                                    |
|--------------------------------------------------------------------------|-----------------------------------------------------------------------------|-----------------------|---------------------------|----------------------------------------------------------------------------------------------------|--------------------------------------------------------------------------------|----------------|-------------------------|----------------------------------------------|----------------------------------------------------------------------------------------------------|----------------------------------------------------------------------------------------------------|----------------------------------------------------------------------------------------------------|
| HOW RESULTS IN                                                           |                                                                             | <u>84</u>             | armann a                  | School Smar<br>Blue, Pack of                                                                         | t Dry Erase Pen<br>12                                                          | Style Mark     | er, Fin                 | e Tip,                                       |                                                                                                    | List Price \$                                                                                                    | 9.99                                                                                                    |
| roducts (180)                                                            |                                                                             |                       |                           | Fine tip dry eras                                                                                    | se pen style marker                                                            | r features low | -odor, n                | on-toxic                                     |                                                                                                    |                                                                                                    |                                                                                                    |
| deas & Resources                                                         |                                                                             |                       |                           | THE IVITIUID LINE                                                                                    | is easily erasaure i                                                           | ming           |                         |                                              |                                                                                                    | QTY                                                                                                    | 1                                                                                                    |
| lear Search                                                              |                                                                             |                       |                           | Qualifies for                                                                                        | or free shipping.                                                              |                |                         |                                              |                                                                                                    | ADD TO C                                                                                                    | ART                                                                                                    |
| HOP BY DEPARTMENT                                                        |                                                                             |                       |                           |                                                                                                    |                                                                                |                |                         |                                              |                                                                                                    |                                                                                                    |                                                                                                    |
| School - Office Supplies (180                                            | ))                                                                          |                       |                           | 1593102                                                                                              |                                                                                |                |                         |                                              |                                                                                                    |                                                                                                    |                                                                                                    |
| Classroom Direct - Teacher<br>Favorites (171)                            |                                                                             | <u>9</u>              |                           | School Smar<br>Red, Pack of                                                                          | t Dry Erase Pen<br>12                                                          | Style Mark     | er, Fin                 | e Tip,                                       |                                                                                                    | List Price \$                                                                                                    | 9.99                                                                                                    |
| HOP BY CATEGORY                                                          |                                                                             |                       |                           | Fine tip dry eras                                                                                    | se pen style markel<br>is easily erasable v                                    | vhile          | -000f, N                | on-toxic                                     |                                                                                                    | QTY                                                                                                    | 1                                                                                                    |
| School Spec<br>Wisconsi                                                  | cialty.<br>n                                                                | PR                    | oducts *                  | search                                                                                               | Welcon                                                                         | ne N Fond I    | Du Lac                  | Sd Sho                                       | ● Chat   H<br>oper Skywar<br>〒1・                                                                                                    | elp   1-888<br>d - Acct#<br>MyAccour                                                                                      | -388-322<br>F 28282<br>nt ▼                                                                                            |
| School Spec<br>Wisconsi<br>Shop Our Products<br>Review                   | n                                                                           | PR<br>A+ Dea          | oducts 🔹                  | search<br>Ideas & F                                                                                  | Welcon<br>Resources                                                            | Shop Dig       | Du Lae<br>Q<br>gital Ci | Sd Shoj                                      | © Chat   H<br>opper Skywar<br>₩ 1 -<br>Ord                                                                                                    | elp   1-888<br>d - Acct#<br>My Account                                                                                    | -388-322<br># 28282<br>nt •                                                                                            |
| School Spec<br>Wisconsi<br>Shop Our Products<br>Review<br>Cart Numi      | n<br>s                                                                      | PR<br>A+ Dea          | oducts +<br>Ils<br>Shoppi | search<br>Ideas & F<br>Ing Cart                                                                      | Welcon<br>Resources                                                            | Shop Dig       | Du Lae                  | Sd Sho                                       | Chat   H                                                                                                    | elp   1-888<br>d - Acct #<br>My Accourt<br>er by Nurr                                                                     | -388-322<br># 28282<br>nt •<br>mber                                                                                    |
| School Spec<br>Wisconsi<br>Shop Our Produce<br>Review<br>Cart Nami       | ser: 7790268                                                                | PR<br>A+ Dea          | ODUCTS -                  | search<br>Ideas & F                                                                                  | Welcon<br>Resources                                                            | Shop Dig<br>Co | Du Lae                  | Sd Sho                                       | Chat   H<br>oper Skywar<br>T Crd                                                                                                    | elp   1-888<br>d - Acct #<br>My Account<br>er by Nurt                                                                     | -389-322<br># 28282<br>nt •<br>nber                                                                                    |
| School Spec<br>Wisconsi<br>Shop Our Product<br>Review<br>Cart Numi       | cialty.<br>n<br>s<br>                                                       | PR<br>A+ Dea<br>3063  | ODUCTS -                  | search<br>I deas & F<br>Ing Cart                                                                     | Welcon Resources Review Return 1                                               | Shop Dig<br>Co | Du Lae                  | atalog:                                      | Chat   H<br>ppper Skywar<br>1 -<br>Ord<br>Usts   Order By I                                                                                                    | elp   1-888<br>d - Acct #<br>My Accourt<br>er by Nun<br>tem Number                                                        | -388-322<br>2 28282<br>nt •<br>nber<br>Submit                                                                          |
| School Spec<br>Wisconsi<br>Shop Our Produce<br>Review<br>Cart Num<br>Une | cialty.<br>n<br>ser: 7790266<br>ser: 7790266<br>ordered<br>litem<br>1593101 | PR<br>A+ Dea<br>00063 | ODUCTS -                  | search<br>Ideas & F<br>Ideas & F<br>Ideas & F<br>Ideas & F<br>Ry Erasse Pen Sci<br>Ry Erasse Pen Sci | Welcon<br>Resources<br>Resources<br>Return t<br>Return t<br>Station<br>Station | E PACK OF      | Du Lae Q Q gital C      | Sd Sho;<br>atalogs<br>hopping I<br>UOM<br>EA | Chat   H  Chat   H  Ch  Chat   H  Chat   H  Chat   H  Chat   H  Chat   H  Chat   H  C | alp   1-888<br>d - Acct #<br>My Account<br>ar by Nur<br>ar by Nur<br>em Number<br>Catalog \$<br>Disc 2<br>Disc 2<br>Net 5 | +-388-322<br><b>a</b> 28282<br><b>nt ▼</b><br><b>nber</b><br><b>ice</b><br><b>5000</b><br><b>52.90</b><br><b>57.00</b> |

Sort By:

RELEVANCY

nttps://skyweb.ntdi.k12.wi.us/scripts/wsisa.dii/wservice=wsFin/toreqjuneuu8.w

Results 1 - 15 of 180

HOWING RESULTS FOR "Dry Erase Marker"

REFINE YOUR SEARCH

| Wisconsir                                        | 1                                           | PR                                                         | RODUCTS      | ▼ search                                                                                        | ¢                      | 2                              | 7 1 -                                                                               | My Account                                                                                          |
|--------------------------------------------------|---------------------------------------------|------------------------------------------------------------|--------------|-------------------------------------------------------------------------------------------------|------------------------|--------------------------------|-------------------------------------------------------------------------------------|----------------------------------------------------------------------------------------------------|
| o Our Products                                   |                                             | A+ Dea                                                     | als          | Ideas & Resources                                                                               | Shop Digital           | Catalo                         | gs Ord                                                                              | er by Numb                                                                                          |
| Your Sho                                         | opping (                                    | Cart                                                       |              |                                                                                                 |                        |                                |                                                                                     | 6                                                                                                   |
|                                                  |                                             |                                                            |              |                                                                                                 | 60                     |                                |                                                                                     |                                                                                                    |
| Cart Numbe                                       | er: 779026                                  | 38063                                                      | Shop         | ping Cart Review<br>Return to Previous Pag                                                      | Confirmat              | ion<br>ts   Order              | By Item Number                                                                      | Proceed to Che                                                                                      |
| Cart Number                                      | er: 779026<br>Cart Pr                       | 58063<br>omotion Code                                      | Shop<br>shop | Review Return to Previous Pag                                                                   | Confirmat              | ion<br>ts   Order              | By Item Number  <br>Sa                                                              | Proceed to Chee                                                                                     |
| Cart Number<br>Shopping<br>Remove S              | er: 779026<br>Cart Pr<br>ielected Rc        | 58063<br>omotion Code                                      | Shop         | Review Review Return to Previous Pag                                                            | Confirmat              | ion<br>ts   Order              | By Item Number  <br>Sa                                                              | Proceed to Chee                                                                                     |
| Cart Numbring<br>Shopping<br>Remove S            | Cart Pr<br>Cart Pr<br>ielected Rc<br>Remove | omotion Code                                               | es Item Av   | Review Review Return to Previous Pag                                                            | Confirmat              | ion<br>ts   Order              | By Item Number  <br>Sa<br>Unit Price                                                | Proceed to Cher<br>ve to Shopping L<br>Total Price                                                  |
| Cart Number<br>Shopping<br>Remove S<br>Line<br>1 | Cart Pr<br>Selected Rc<br>Remove            | 58063<br>comotion Code<br>ws<br>Ordered<br>Item<br>1593101 | es Item Av   | Return to Previous Pagestability  Description MARKER DRY EPAGE PEN SCHOOL SMART BLUE PACK OF 12 | Confirmat<br>Confirmat | ion<br>ts   Order<br>UOM<br>EA | By Item Number  <br>Sa<br>Unit Price<br>Catalog: 59.99<br>Disc:-52.90<br>Net: 57.09 | Proceed to Che<br>we to Shopping L<br>Total Price<br>Catalog: \$9.96<br>Disc: \$2.06<br>Net: \$7.06 |

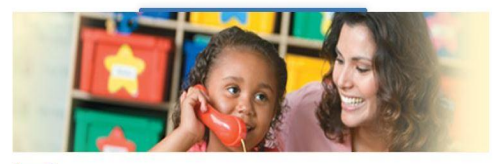

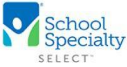

🗎 ht

c

SHOW 15

Thank You for Shopping With School Specialty!

Your requisition is ready. Press the "Transfer" button below to transfer your requisition information to complete your order.

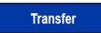

Now you need to add Requisition Accounts

1.Select account

2.Save Account Distrib

You will then Submit for Approval

\*This requisition will now go through the approval process like any other requisition. Once approved it will be electronically sent to the company to speed up the ordering process.

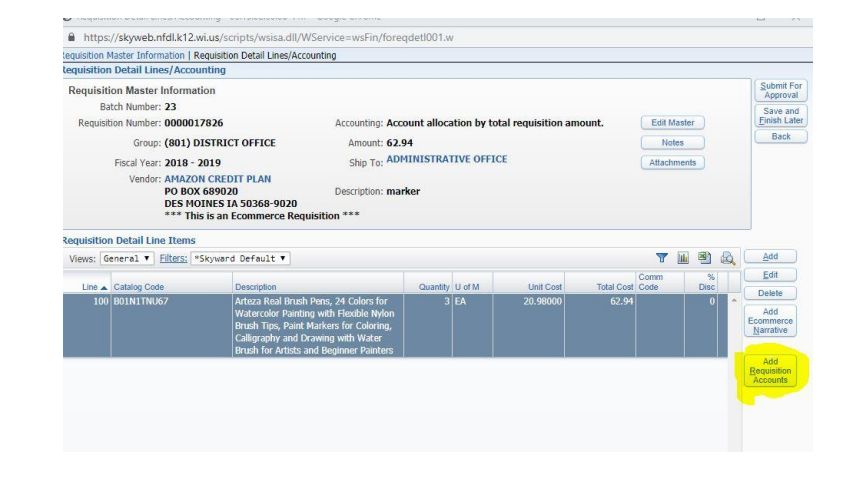

 передлятика слики слики странизации из сего се на состати на состати на с состати на состати на состати на состати на состати на состати на состати на состати на состати на состати на состати на состати на состати на состати на состати на состати на состати на состати на состати на состати на состати на состати на сост состати на состати на состати на состати на состати на состати на состати на состати на состати на состати на состати на состати на состати на состати на состати на состати на состати на состати на состати на состати на состати на состати на сост состати на состати на состати на состати на состати на состати на состати на состати на состати на состати на состати на состати на состати на состати на состати на состати на сост состати на состати на состати на состати на состати на состати на состати на состати на состати на состати на с состати на состати на состати на состати на состати на состати на состати на состати на состати на состати на состати на состати на состати на состати на состати на сост состати на состати на состати на состати на состати на состати на состати на состати на состати на состати на с состати на состати на состати на состати на состати на состати на состати на состати на состати на состати на с состати на состати на состати на состати на состати на состати на состати на состати на состати на состати на с состати на состати на состати

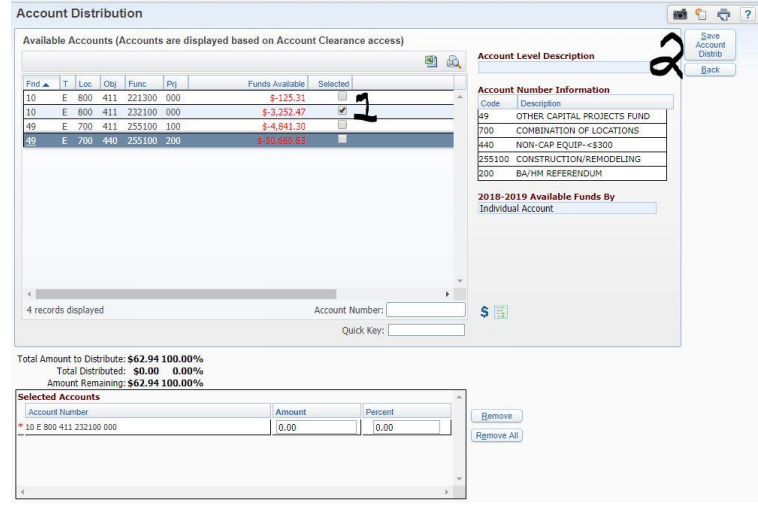